# Migre a dos supervisores para el switch modular Nexus 9800

# Contenido

| Introducción                                    |
|-------------------------------------------------|
| Prerequisites                                   |
| Requirements                                    |
| Componentes Utilizados                          |
| Antecedentes                                    |
| Antes de empezar                                |
| Insertar supervisor secundario                  |
| Secundario con versión 10.4(x)                  |
| Misma imagen de lanzamiento                     |
| Diferentes imágenes de lanzamiento              |
| Secundario con versión 10.3(x)                  |
| Sincronización de imagen                        |
| Versión del BIOS                                |
| Forzar descarga desde activo                    |
| Supervisor secundario de arranque EOBC          |
| Actualización del BIOS del supervisor en espera |
| Actualización de EPLD de supervisores           |
| Summary                                         |

# Introducción

Este documento describe cómo migrar a supervisores duales para los switches modulares Nexus 9800.

## Prerequisites

### Requirements

Es necesario el acceso a la consola de ambos supervisores.

Cisco recomienda conocer los aspectos básicos de la actualización de los switches Nexus 9000.

Para obtener más información, consulte la documentación aquí:

Guía de actualización y reversión del software Cisco Nexus serie 9000 NX-OS, versión 10.4(x)

Cisco recomienda que comprenda los aspectos básicos de la alta disponibilidad para los switches Nexus 9000.

Para obtener más información, consulte la documentación aquí:

Guía de redundancia y alta disponibilidad de Cisco Nexus serie 9000 NX-OS, versión 10.4(x)

### **Componentes Utilizados**

La información de este documento se basa en Nexus 9808 que ejecuta la versión de software NX-OS 10.4(3)F con dos módulos supervisores N9K-C9800-SUP-A.

La información que contiene este documento se creó a partir de los dispositivos en un ambiente de laboratorio específico. Todos los dispositivos que se utilizan en este documento se pusieron en funcionamiento con una configuración verificada (predeterminada). Si tiene una red en vivo, asegúrese de entender el posible impacto de cualquier comando.

### Antecedentes

Los switches Nexus de Cisco serie 9000 están protegidos frente al impacto de los fallos de hardware o software gracias a componentes de hardware redundantes.

Los supervisores duales proporcionan redundancia para el plano de control y gestión. Los dos supervisores funcionan en una capacidad activa/en espera en la que solo uno de los módulos supervisores está activo en un momento dado, mientras que el otro actúa como copia de seguridad en espera. Los dos supervisores sincronizan constantemente el estado y la configuración para proporcionar un switchover sin problemas y con estado de la mayoría de los servicios si el módulo supervisor activo falla.

Se introdujo la compatibilidad con supervisores duales para los switches Nexus 9808 en 10.4(1)F y los switches Nexus 9804 en 10.4(2)F, respectivamente.

Las primeras implementaciones de plataformas pueden contener un solo supervisor inicialmente y la transición a supervisores duales.

Es importante comprender cómo migrar correctamente a supervisores duales en esta plataforma.

Los ejemplos de resultados a los que se hace referencia en este documento provienen de un Nexus 9808 que ejecuta la versión 10.4(3)F del software NX-OS. Este contenido también es aplicable a un Nexus 9804.

En este documento se utilizan los términos Supervisor secundario y Supervisor en espera.

Supervisor secundario hace referencia al segundo supervisor instalado físicamente en el chasis, pero que no se ha sincronizado necesariamente con el supervisor activo.

Supervisor en espera hace referencia al segundo supervisor instalado físicamente en el chasis y que se ha sincronizado con el supervisor activo en el estado de espera de HA.

### Antes de empezar

En primer lugar, actualice el switch Nexus 9800 con un único supervisor a una versión de software NX-OS compatible con supervisor dual, como se ha mencionado en la sección anterior.

Para implementar las funciones que solo se admiten en 10.4(x), Cisco recomienda actualizar a la última versión disponible de 10.4(x) a la que hacen referencia las <u>versiones recomendadas de</u> <u>Cisco NX-OS para switches Nexus de Cisco serie 9000</u>.

### Insertar supervisor secundario

Continúe insertando Supervisor secundario en la ranura de supervisor 28 del Nexus 9800. Inserte el cable de consola en el Supervisor secundario y abra una sesión de terminal para monitorear el proceso de inicio.

```
Secundario con versión 10.4(x)
```

Un supervisor secundario con una versión 10.4(x) preinstalada se reconocerá a sí mismo como supervisor en espera y al supervisor de la ranura 27 como supervisor activo. El supervisor secundario comenzará a sincronizarse con el supervisor activo a partir de sus imágenes de arranque.

BIOS serie Cisco N9800(R) versión 1.11 principal CPU Intel(R) Xeon(R) D-1530 a 2,40 GHz Tipo de placa 0x220 PID N9K-C9808 Serial FOX2739PFU4 Chipguard Init Versión de la biblioteca TAM: 3.4.26 Versión de Aikido: 5.0.13 Número de serie del chip Aikido: Aikido FPGA Versión: 0x120 Autenticación de chip de Aikido satisfactoria Aikido KEY Format: UEFI Clave PK de Cisco Clave de Cisco Clave DBX de Cisco Clave real del SO de Cisco Clave de desarrollo de Cisco OS Tipo de placa 5 IOFPGA a 0xb2400000 SLOT ID a 0x1c NXOS Grub deshabilitar perro guardián Tipo de sistema de archivos desconocido, tipo de partición 0x83 check\_bootmode: grub: Continue grub Intentando leer el archivo de configuración /boot/grub/menu.lst.local desde (hd0,4) El tipo de sistema de archivos es ext2fs, tipo de partición 0x83 Iniciando bootflash:/nxos64-cs.10.4.3.F.bin ... Booting bootflash:/nxos64-cs.10.4.3.F.bin <<< Intentando diskboot El tipo de sistema de archivos es ext2fs, tipo de partición 0x83 Imagen válida La verificación de la firma de imagen se realizó correctamente. Tiempo de arranque: 5/08/2024 17:41:4 mount: superposición montada en /newroot/usr. Instalación de klm\_card\_index Fin Configuración de nativeboot Vinculando la partición SSD del comando n9k... creación de dispositivos flash BOOT\_DEV= sda INIT: arranque versión 2.88 Instalando el módulo ata\_pix ... hecho. Instalando el módulo kencabezados... hecho. Desaplastando raíces... El tamaño total necesario en bootflash es 158780 check bootflash : OK El tamaño total necesario en bootflash es 55644 check bootflash : OK Habilitación de 8250 serial driver spurious INTs workaround Instalación de isan procfs... finalizada. is\_lxc: is\_titan\_eor: is\_stby: sufijo: klm\_ftrace: /isanboot/lib/modules/klm\_ftrace.o Instalación de ftrace en modo no lxc finalizada Instalación del módulo SSE con el índice de tarjeta 21213 ... hecho. Creando el nodo de dispositivo SSE 243... finalizado. Ejecución de /etc/rc.d/rcS.d/S06exablaze start Ejecución de /etc/rc.d/rcS.d/S06exablaze start MKR mando set cpa libs Instalación de MANDO RP CPA finalizada Cargando controlador I2C... hecho. Instalación del controlador CCTRL para card\_type 132 sin NEED\_GE[ 16.676681] HABILITACIÓN DE INTERRUPCIÓN RP DE NIVEL SUPERIOR M ... [ 16.682862] 28 En espera de que 27 se active << [ 18.689037] Continúa.. hecho.

#### Misma imagen de lanzamiento

Si la imagen de inicio para ambos supervisores es la misma, el supervisor secundario completará el proceso de inicio y se moverá para establecer el estado de espera de alta disponibilidad (hastandby) con el supervisor activo.

Verificación de acceso del usuario N9K-C9808(standby) login: 2024 Aug 5 17:43:17 stark %\$ VDC-1 %\$ %KERN-0-SYSTEM\_MSG: [ 16.676681] ENABLING TOP LEVEL RP INTERRUPT - kernel 2024 Aug 5 17:43:17 stark %\$ VDC-1 %\$ %KERN-0-SYSTEM\_MSG: [ 16.682862] 28 Stdby waiting for 27 to become active - kernel 2024 Aug 5 17:43:17 stark %\$ VDC-1 %\$ %KERN-0-SYSTEM\_MSG: [ 18.689037] Continuando.. -kernel 2024 Aug 5 17:43:17 stark %\$ VDC-1 %\$ %KERN-0-SYSTEM\_MSG: [ 53.624182] Inicializando panic NMI - kernel 2024 Aug 5 17:43:17 stark %\$ VDC-1 %\$ %KERN-0-SYSTEM\_MSG: [ 53.656637] fpga\_setup\_probe - kernel 2024 Aug 5 17:43:17 stark %\$ VDC-1 %\$ %KERN-0-SYSTEM\_MSG: [ 85.571069] Inicializando trabajo retrasado - kernel 2024 Aug 5 17:43:17 stark %\$ VDC-1 %\$ %KERN-0-SYSTEM\_MSG: [ 85.575323] Finished INIT function for lfm - kernel 2024 Aug 5 17:43:17 stark %\$ VDC-1 %\$ %KERN-0-SYSTEM\_MSG: [ 94.522919] MANDO RDN : register\_rdn\_int - kernel 2024 Aug 5 17:43:17 stark %\$ VDC-1 %\$ %KERN-0-SYSTEM\_MSG: [ 94.527406] register\_rdn\_int : Sent First Heartbeat - kernel 2024 Aug 5 17:43:18 stark %\$ VDC-1 %\$ %USER-2-SYSTEM\_MSG: <<%USBHSD-2-MOUNT>> logflash: online - usbhsd 2024 5 de agosto 17:43:43 stark %\$ VDC-1 %\$ %USER-2-SYSTEM\_MSG: Instalación de RPM de terceros - /thirdparty\_install.py 2024 Aug 5 17:43:46 stark %\$ VDC-1 %\$ %USER-2-SYSTEM\_MSG: ssnmgr\_app\_init called on ssnmgr up - aclmgr 2024 Aug 5 17:43:47 stark %\$ VDC-1 %\$ %USER-1-SYSTEM\_MSG: VP aclqos tah stats get - pltfm\_config 2024 5 de agosto 17:44:11 stark %\$ VDC-1 %\$ %USER-1-SYSTEM\_MSG: ASSERT@../utils/usd/libusd/usd\_drv.c:3332 - s1hal\_supe 2024 Aug 5 17:44:16 stark %\$ VDC-1 %\$ %USER-1-SYSTEM\_MSG: ASSERT@../utils/usd/libusd/usd\_drv.c:3332 - s1hal\_supe (mensaje repetido 1 vez) 2024 Aug 5 17:44:16 stark %\$ VDC-1 %\$ %USER-0-SYSTEM\_MSG: end of default policer - copp 2024 Aug 5 17:44:36 stark %\$ VDC-1 %\$ %CARDCLIENT-2-FPGA\_BOOT\_PRIMARY: IOFPGA arrancó desde primaria 2024 Aug 5 17:44:36 stark %\$ VDC-1 %\$ %CARDCLIENT-2-FPGA\_BOOT\_PRIMARY: TMFPGA arrancó desde primaria

N9K-C9808# show module Mod Ports Module-Type Model Status ------27 0 Módulo supervisor N9K-C9800-SUP-A activo \* 28 0 Módulo supervisor N9K-C9800-SUP-A ha-standby <<</pre>

Diferentes imágenes de lanzamiento

Si la imagen de inicio para ambos supervisores es diferente a las versiones 10.4(x), el Supervisor secundario se reiniciará para forzar NetBoot y descargar la imagen de inicio del Supervisor activo al Supervisor secundario.

En este ejemplo, nuestro supervisor activo está ejecutando 10.4(3)F pero el supervisor secundario arrancó a 10.4(1)F.

BIOS serie Cisco N9800(R) versión 1.11 principal CPU Intel(R) Xeon(R) D-1530 a 2,40 GHz Tipo de placa 0x220 PID N9K-C9808 Serial FOX2739PFU4 Chipguard Init Versión de la biblioteca TAM: 3.4.26 Versión de Aikido: 5.0.13 Número de serie del chip Aikido: Aikido FPGA Versión: 0x120 Autenticación de chip de Aikido satisfactoria Aikido KEY Format: UEFI Clave PK de Cisco Clave de Cisco Clave DBX de Cisco Clave real del SO de Cisco Clave de desarrollo de Cisco OS Tipo de placa 5 IOFPGA a 0xb2400000 SLOT\_ID a 0x1c NXOS Grub deshabilitar perro guardián Tipo de sistema de archivos desconocido, tipo de partición 0x83 check\_bootmode: grub: Continue grub Intentando leer el archivo de configuración /boot/grub/menu.lst.local desde (hd0,4) El tipo de sistema de archivos es ext2fs, tipo de partición 0x83 Iniciando bootflash:/nxos64-cs.10.4.1.F.bin ... Booting bootflash:/nxos64-cs.10.4.1.F.bin <<<

Intentando diskboot El tipo de sistema de archivos es ext2fs, tipo de partición 0x83 Imagen válida <...> [ 93.294604] MANDO RDN: register\_rdn\_int [ 93.299095] register\_rdn\_int: Primer latido enviado < Reinicia el proceso de NetBoot > BIOS serie Cisco N9800(R) versión 1.11 principal CPU Intel(R) Xeon(R) D-1530 a 2,40 GHz Tipo de placa 0x220 PID N9K-C9808 Serial FOX2739PFU4 Chipquard Init Versión de la biblioteca TAM: 3.4.26 Versión de Aikido: 5.0.13 Número de serie del chip Aikido: Aikido FPGA Versión: 0x120 Autenticación de chip de Aikido satisfactoria Aikido KEY Format: UEFI Clave PK de Cisco Clave de Cisco Clave DBX de Cisco Clave real del SO de Cisco Clave de desarrollo de Cisco OS Tipo de placa 5 IOFPGA a 0xb2400000 SLOT ID a 0x1c NXOS Grub deshabilitar perro guardián Buscando controlador para el dispositivo 15ab del proveedor de NIC 8086 id de dispositivo i210 = 1537 controlador de bucle para dispositivo 15ab del proveedor de NIC 8086 controlador de bucle para dispositivo 15ab del proveedor de NIC 8086 controlador de bucle para dispositivo 15ab del proveedor de NIC 8086 controlador de bucle para dispositivo 15ab del proveedor de NIC 8086 controlador de bucle para dispositivo 15ab del proveedor de NIC 8086 controlador de bucle para dispositivo 15ab del proveedor de NIC 8086 controlador de bucle para dispositivo 15ab del proveedor de NIC 8086 controlador de bucle para dispositivo 15ab del proveedor de NIC 8086 controlador de bucle para dispositivo 15ab del proveedor de NIC 8086 controlador de bucle para dispositivo 15ab del proveedor de NIC 8086 x controlador de comprobación para el dispositivo 15ab del proveedor de

```
NIC 8086
controlador interno para dispositivo 15ab del proveedor de NIC 8086
pci_base_address 0= b2c0000c ioaddr= 0
problema de máscara
Se encontró el dispositivo 8086:15ab en iOaddr 1000, membase b2c00000 a
las 4:0
Sondeo...
sondeo intelx
dirección MAC de eobc
0000000:000000:00000:000000:000001c:0000000:0000000
board_type=5
la red está lista.
bp_op = 1
bp_htype = 1
bp_hlen = 6
bp_xid = -160883712
bp_hwaddr = 00:00:00:1C:00:00
bp_hops = 0
bp_secs = 2132726648
*retry 1 currticks 27126 timeout = 720
*reintentar 2 curricks 27684 tiempo de espera = 720
bp_{op} = 1
bp_htype = 1
bp_hlen = 6
bp_xid = -160883712
bp_hwaddr = 00:00:00:1C:00:00
bp_hops = 0
bp_secs = 2132726648
errnum = 0
reqretry = 0
*2 reintento 2 currticks 27684 tiempo de espera = 720
Nombre del archivo: /img-sync/curr-ks.img
board_type=5
board_type=5
Dirección: 127.1.1.28
Máscara de red: 255.255.0.0
Servidor: 127.1.1.27
Gateway: 0.0.0.0
El tipo de sistema de archivos es tftp, utilizando disco completo
válida
```

La verificación de la firma de imagen se realizó correctamente.

Una vez completada la descarga, el Supervisor secundario arrancará con la nueva imagen y luego se moverá para establecer el estado de espera con el Supervisor activo.

Secundario con versión 10.3(x)

Para un supervisor secundario con una versión 10.3(x) preinstalada, uno de los eventos enumerados puede ocurrir después de insertar:

- 1. Bucle de arranque.
- 2. Arranque como supervisor independiente.
- Arranque en el cargador > prompt

Si el Supervisor Secundario está en el estado de evento 1 o 2, debe dividirlo en loader > prompt escribiendo Ctrl-C en "NXOS Grub" durante el proceso de inicialización. BIOS serie Cisco N9800(R) versión 1.11 principal CPU Intel(R) Xeon(R) D-1530 a 2,40 GHz Tipo de placa 0x220 PID N9K-C9808 Serial FOX2633PCKJ Chipquard Init Versión de la biblioteca TAM: 3.4.26 Versión de Aikido: 5.0.13 Número de serie del chip Aikido: Aikido FPGA Versión: 0x11B Autenticación de chip de Aikido satisfactoria Aikido KEY Format: UEFI Clave PK de Cisco Clave de Cisco Clave DBX de Cisco Clave real del SO de Cisco Clave de desarrollo de Cisco OS Tipo de placa 5 IOFPGA a 0xb2400000

SLOT\_ID a 0x1b

NXOS Grub <<<< Ctrl+C aquí

deshabilitar perro guardián

Anulando lectura y arranque automático del archivo de configuración No hay arranque automático o fallo de arranque automático. cayendo al cargador

Versión del cargador 1.12

Loader >

En este ejemplo, el Supervisor Secundario comenzó a arrancar en 10.3(2)F, luego se reconoció como Supervisor en Espera y se reinició en loader > prompt. BIOS serie Cisco N9800(R) versión 1.11 principal CPU Intel(R) Xeon(R) D-1530 a 2,40 GHz Tipo de placa 0x220 PID N9K-C9808 Serial FOX2739PFU9 Chipquard Init Versión de la biblioteca TAM: 3.4.26 Versión de Aikido: 5.0.13 Número de serie del chip Aikido: Aikido FPGA Versión: 0x120 Autenticación de chip de Aikido satisfactoria Aikido KEY Format: UEFI Clave PK de Cisco Clave de Cisco Clave DBX de Cisco Clave real del SO de Cisco Clave de desarrollo de Cisco OS Tipo de placa 5 IOFPGA a 0xb2400000 SLOT\_ID a 0x1c NXOS Grub deshabilitar perro guardián Tipo de sistema de archivos desconocido, tipo de partición 0x83 check\_bootmode: grub: Continue grub Intentando leer el archivo de configuración /boot/grub/menu.lst.local desde (hd0,4) El tipo de sistema de archivos es ext2fs, tipo de partición 0x83 Iniciando bootflash:/nxos64-cs.10.3.2.F.bin ... Booting bootflash:/nxos64-cs.10.3.2.F.bin <<< Intentando diskboot El tipo de sistema de archivos es ext2fs, tipo de partición 0x83 Imagen válida

La verificación de la firma de imagen se realizó correctamente. Hora de inicio: 23/07/2024 22:49:10 mount: superposición montada en /newroot/usr. Instalación de klm\_card\_index Fin Configuración de nativeboot Vinculando la partición SSD del comando n9k... creación de dispositivos flash BOOT\_DEV= sda INIT: arrangue versión 2.88 Instalando el módulo ata\_pix ... hecho. Instalando el módulo kencabezados... hecho. Desaplastando raíces... El tamaño total necesario en bootflash es 153632 check bootflash : OK El tamaño total necesario en bootflash es 54464 check bootflash : OK Habilitación de 8250 serial driver spurious INTs workaround Instalación de isan procfs... finalizada. is\_lxc: is\_titan\_eor: is\_stby: sufijo: klm\_ftrace: /isanboot/lib/modules/klm ftrace.o Instalación de ftrace en modo no lxc finalizada Instalación del módulo SSE con el índice de tarjeta 21213 ... hecho. Creando el nodo de dispositivo SSE 243... finalizado. Ejecución de /etc/rc.d/rcS.d/S06exablaze start Ejecución de /etc/rc.d/rcS.d/S06exablaze start Usando cctrli\_lite en Mando SUP... Cargando controlador I2C... hecho. Instalación del controlador CCTRL para card\_type 132 sin NEED\_GEM ... hecho. Cargando controlador IGB... Cargando el controlador IGB de Intel para Mando...14.81: \nInstalando klm\_ins\_ixgbe para Mando... card\_index=21213 Instalación de klm\_ins\_ixgbe... finalizada. SSD no micrón... Comprobando todos los sistemas de archivos. Extrayendo rpms de la imagen... / Instalación de MANDO RP CPA finalizada Instalando controlador SPROM... 21213 IS\_N9K hecho. @@@ MANDO-RP Instalando el módulo pfmsvcs ...hecho. Instalación del módulo nvram... finalizada.

Instalando el módulo if\_index con el modo de puerto 6 ... hecho. Instalación de fcfwd Instalación de RNI lcnd... finalizada. Instalación de lcnd... finalizada. \n S090setup-eth sup\_start autoneg sin modificar, omitir no se han cambiado parámetros de pausa, anular autoneg sin modificar, omitir no se han cambiado parámetros de pausa, anular Instalando psdev... Instalación del módulo veobc... finalizada. RTNETLINK responde: el archivo existe Limpiar archivos pcap anteriores presentes en el directorio tmp Comprobando la tarjeta SR El índice de tarjetas es 21213 48.15: Insertando el controlador obfl & mtd spi ... datos antiguos: 0 datos nuevos: 9f000000 datos antiquos: 0 datos nuevos: 0 datos antiguos: 20907001 datos nuevos: a0901406 [ 48.207892] fpga\_setup\_probe 48.26: Finalizado... Insertando el controlador de spi obfl & mtd ... Creación de dispositivos de carácter OBFL datos antiguos: c000000 datos nuevos: 9f000000 datos antiguos: 10c0000 datos nuevos: 0 datos antiguos: 989040 datos nuevos: a0901406 plog de montaje para N9k! 48.31: Trazado de montaje para N9k! 48.32: Finalizado... el montaje de la plog para N9k! montaje de recuperación para N9k! 48.33: montaje de recuperación para N9k! Montaje OBFL pstore para mtd Insertando el módulo kernel\_services ... hecho. Creación de dispositivos de caracteres kernel\_services grupos inicializados update-options: Enlace de /usr/bin/unshare a /usr/bin/unshare.util-linux Eliminando los vínculos de inicio del sistema para cgroups-init... Agregando inicio del sistema para /etc/init.d/cgroups-init. Ejecutando comandos groupadd... NOTA: docker-ce: realizando groupadd con [ -r docker] update-alternate: enlace de /bin/vi a /usr/bin/vim.tiny update-alternate: enlace de /usr/bin/vim a /usr/bin/vim.tiny Remoción de bootvar para forzar que RP(standby) esté en el prompt del cargador Puede utilizar cmdline enable\_standby para permitir que RP(standby) arranque INIT: Switching/isan/etc/rc.cleanup omitiendo invocaciones de inittab Detención de demonios de terceros

Enviando la señal TERM a todos los procesos... Enviando la señal KILL a todos los procesos... Desmontando sistemas de archivos... BIOS serie Cisco N9800(R) versión 1.11 principal CPU Intel(R) Xeon(R) D-1530 a 2,40 GHz Tipo de placa 0x220 PID N9K-C9808 Serial FOX2739PFU9 Chipquard Init Versión de la biblioteca TAM: 3.4.26 Versión de Aikido: 5.0.13 Número de serie del chip Aikido: Aikido FPGA Versión: 0x120 Autenticación de chip de Aikido satisfactoria Aikido KEY Format: UEFI Clave PK de Cisco Clave de Cisco Clave DBX de Cisco Clave real del SO de Cisco Clave de desarrollo de Cisco OS Tipo de placa 5 IOFPGA a 0xb2400000 SLOT\_ID a 0x1c NXOS Grub deshabilitar perro guardián Tipo de sistema de archivos desconocido, tipo de partición 0x83 check\_bootmode: grub: Continue grub Intentando leer el archivo de configuración /boot/grub/menu.lst.local desde (hd0, 4)El tipo de sistema de archivos es ext2fs, tipo de partición 0x83 Intentando leer el archivo de configuración /boot/grub/menu.lst.local desde (hd0,5) El tipo de sistema de archivos es ext2fs, tipo de partición 0x83 No hay arranque automático o fallo de arranque automático. cayendo al cargador

Versión del cargador 1.11

#### Loader >

Para iniciar la sincronización de la imagen con el Supervisor Activo para establecer HA, tenemos 2 métodos que podemos utilizar dependiendo de nuestra versión de BIOS.

### Sincronización de imagen

Versión del BIOS

Deberá determinar la versión actual del BIOS del supervisor secundario. La versión actual se puede encontrar en la primera línea del resultado inicial cuando se inserta el supervisor y después del reinicio antes del mensaje loader >.

BIOS de la serie Cisco N9800(R) versión 1.11 principal << CPU Intel(R) Xeon(R) D-1530 a 2,40 GHz Tipo de placa 0x220 PID N9K-C9808 Serial FOX2739PFU9 Chipquard Init Versión de la biblioteca TAM: 3.4.26 Versión de Aikido: 5.0.13 Número de serie del chip Aikido: Aikido FPGA Versión: 0x120 Autenticación de chip de Aikido satisfactoria Aikido KEY Format: UEFI Clave PK de Cisco Clave de Cisco Clave DBX de Cisco Clave real del SO de Cisco Clave de desarrollo de Cisco OS Tipo de placa 5 IOFPGA a 0xb2400000 SLOT ID a 0x1c NXOS Grub

Forzar descarga desde activo

Si la versión del BIOS instalada es 1.11 o SUPERIOR, la sincronización de la imagen se puede iniciar manualmente en el Supervisor secundario desde el Supervisor activo mediante el comando reload module 28 force-dnld.

El Supervisor secundario debe estar en el mensaje loader > cuando ejecute este comando.

De manera similar a la sección Diferentes Imágenes de Versión, el Supervisor Secundario se reiniciará para forzar NetBoot y descargar la imagen de inicio del Supervisor Activo al Supervisor Secundario.

Desde el supervisor activo:

N9K-C9808# reload module 28 force-dnld N9K-C9808# 2024 Jul 23 22:59:15 N9K-C9808 %\$ VDC-1 %\$ %PLATFORM-2-PFM\_MODULE\_RESET: **Reinicio manual del Módulo 28** desde la interfaz de línea de comandos

#### Desde el supervisor secundario:

Versión del cargador 1.11

Loader >

```
< Recarga iniciada por activo - Reinicia en el proceso de NetBoot >
BIOS serie Cisco N9800(R) versión 1.11 principal
CPU Intel(R) Xeon(R) D-1530 a 2,40 GHz
Tipo de placa 0x220 PID N9K-C9808 Serial FOX2739PFU4
Chipguard Init
Versión de la biblioteca TAM: 3.4.26
Versión de Aikido: 5.0.13
Número de serie del chip Aikido:
Aikido FPGA Versión: 0x120
Autenticación de chip de Aikido satisfactoria
Aikido KEY Format: UEFI
Clave PK de Cisco
Clave de Cisco
Clave DBX de Cisco
Clave real del SO de Cisco
Clave de desarrollo de Cisco OS
Tipo de placa 5
IOFPGA a 0xb2400000
SLOT ID a 0x1c
NXOS Grub
deshabilitar perro guardián
Buscando controlador para el dispositivo 15ab del proveedor de NIC 8086
id de dispositivo i210 = 1537
controlador de bucle para dispositivo 15ab del proveedor de NIC 8086
controlador de bucle para dispositivo 15ab del proveedor de NIC 8086
controlador de bucle para dispositivo 15ab del proveedor de NIC 8086
controlador de bucle para dispositivo 15ab del proveedor de NIC 8086
controlador de bucle para dispositivo 15ab del proveedor de NIC 8086
controlador de bucle para dispositivo 15ab del proveedor de NIC 8086
controlador de bucle para dispositivo 15ab del proveedor de NIC 8086
controlador de bucle para dispositivo 15ab del proveedor de NIC 8086
controlador de bucle para dispositivo 15ab del proveedor de NIC 8086
controlador de bucle para dispositivo 15ab del proveedor de NIC 8086
x controlador de comprobación para el dispositivo 15ab del proveedor de
NIC 8086
controlador interno para dispositivo 15ab del proveedor de NIC 8086
pci_base_address 0= b2c0000c ioaddr= 0
```

```
problema de máscara
Se encontró el dispositivo 8086:15ab en iOaddr 1000, membase b2c00000 a
las 4:0
Sondeo...
sondeo intelx
dirección MAC de eobc
0000000:000000:00000:000000:000001c:0000000:0000000
board_type=5
la red está lista.
bp_op = 1
bp_htype = 1
bp_hlen = 6
bp_xid = -160883712
bp_hwaddr = 00:00:00:1C:00:00
bp_hops = 0
bp_secs = 2132726648
*retry 1 currticks 27126 timeout = 720
*reintentar 2 curricks 27684 tiempo de espera = 720
bp op = 1
bp_htype = 1
bp hlen = 6
bp_xid = -160883712
bp_hwaddr = 00:00:00:1C:00:00
bp_hops = 0
bp_secs = 2132726648
errnum = 0
reqretry = 0
*2 reintento 2 currticks 27684 tiempo de espera = 720
Nombre del archivo: /img-sync/curr-ks.img
board_type=5
board_type=5
Dirección: 127.1.1.28
Máscara de red: 255.255.0.0
Servidor: 127.1.1.27
Gateway: 0.0.0.0
El tipo de sistema de archivos es tftp, utilizando disco completo
válida
```

La verificación de la firma de imagen se realizó correctamente.

Una vez que se haya completado la descarga, el Supervisor secundario arrancará con la nueva imagen y luego se moverá para establecer el estado de espera con el Supervisor activo.

Supervisor secundario de arranque EOBC

Si la versión del BIOS instalada es INFERIOR a 1.11, la sincronización de la imagen SOLO puede ser iniciada manualmente por el Supervisor Secundario desde dentro del mensaje loader > usando el comando eobc.

Esto forzará al switch a iniciar TFTP desde el supervisor activo y luego a sincronizarse con él.

loader > ? ? Imprimir la lista de comandos imagen de arranque bootmode Display/Change current boot mode dir Muestra el contenido del archivo en un dispositivo imagen de arranque eobc desde sup activo vía canal EOBC keyinfo BIOS KEY information ayuda Imprimir la lista de comandos o el uso de comandos específico ip Setting IP address or gateway address reboot Reinicie el sistema configuración de consola serial set Set network configuration show Show loader configuration Loader > EOBC Buscando controlador para el dispositivo 15ab del proveedor de NIC 8086 id de dispositivo i210 = 1537 controlador de bucle para dispositivo 15ab del proveedor de NIC 8086 controlador de bucle para dispositivo 15ab del proveedor de NIC 8086 controlador de bucle para dispositivo 15ab del proveedor de NIC 8086 controlador de bucle para dispositivo 15ab del proveedor de NIC 8086 controlador de bucle para dispositivo 15ab del proveedor de NIC 8086 controlador de bucle para dispositivo 15ab del proveedor de NIC 8086 controlador de bucle para dispositivo 15ab del proveedor de NIC 8086 controlador de bucle para dispositivo 15ab del proveedor de NIC 8086 controlador de bucle para dispositivo 15ab del proveedor de NIC 8086 controlador de bucle para dispositivo 15ab del proveedor de NIC 8086

x controlador de comprobación para el dispositivo 15ab del proveedor de NIC 8086 controlador interno para dispositivo 15ab del proveedor de NIC 8086 pci\_base\_address 0= b2c0000c ioaddr= 0 problema de máscara Se encontró el dispositivo 8086:15ab en iOaddr 1000, membase b2c00000 a las 4:0 Sondeo... sondeo intelx

< Después de unos minutos, el supervisor inicia el proceso de arranque TFTP >

Dirección: 127.1.1.27 Máscara de red: 255.255.0.0 Servidor: 127.1.1.28 Gateway: 0.0.0.0 El tipo de sistema de archivos es tftp, utilizando disco completo .....válida

< Transcurrido cierto tiempo, el proceso de arranque TFTP se completa y el proceso de sincronización de imágenes comienza. >

Guardando imagen para img-sync... Se encontró suficiente espacio libre en disco en la memoria flash de inicio

< El proceso de sincronización no muestra el estado de progreso y puede tardar algún tiempo. >

VERIFICACIÓN de la suma de comprobación MD5 para /bootflash/curr-ks.img .... Verificar OK!!

< Poco después, el supervisor completa correctamente el proceso de arranque y sincronización y, a continuación, aparece como supervisor en espera. >

```
ethernet switching mode Vie 21 de junio 15:46:14 UTC 2024
prepare span CLI
[ 666.302971] MANDO RDN: register_rdn_int
[ 666.307460] register_rdn_int : Primer latido enviado
Verificación de acceso del usuario
N9K-C9808(standby) login:
```

Todo el proceso de arranque y sincronización puede tardar más de 15 minutos. Se puede supervisar desde la consola. En el Supervisor activo puede confirmar que el estado del Supervisor secundario es en espera.

Solo es necesario realizar cualquiera de los métodos mencionados una vez.

Se recomienda eliminar la versión 10.3(x) de la memoria de inicialización del Supervisor en espera dejando la versión 10.4(x) restante.

### Actualización del BIOS del supervisor en espera

El supervisor activo ya estará en la versión de BIOS más actualizada si se realizó una actualización compatible que instaló todos los nxos en él.

Los procesos que se muestran en las secciones Diferentes Imágenes de Versión, Forzar Descarga desde Supervisor Activo y Supervisor Secundario de Arranque EOBC NO actualizan el BIOS en el Supervisor en Espera.

El siguiente paso es actualizar el BIOS en el Supervisor en espera para que coincida con el activo.

Si sólo el BIOS del supervisor en espera es el único que se actualiza, no es necesario volver a cargarlo.

N9K-C9808# install all nxos bootflash:nxos64-cs.10.4.3.F.bin El instalador realizará primero la comprobación de compatibilidad. Espere, por favor. El instalador se ve forzado a interrumpir

Preparando la información de la versión "nxos" usando la imagen bootflash:/nxos64-cs.10.4.3.F.bin.

Preparando la información de la versión "bios" usando la imagen bootflash:/nxos64-cs.10.4.3.F.bin. [##############################] 100% - CORRECTO Realizando comprobaciones de compatibilidad de módulos. Notificar a los servicios acerca de la actualización del sistema. [###############################] 100% - CORRECTO La comprobación de compatibilidad se realiza: Module bootable Impact Install-type Reason \_\_\_\_\_ \_\_\_\_\_ 27 sí la actualización predeterminada de solo copia disruptiva no es sin impacto 28 sí disruptivo ninguna actualización predeterminada no es sin impacto Las imágenes se actualizarán de acuerdo con la siguiente tabla: Module Image Running-Version(pri:alt) New-Version Upg-Required \_\_\_\_\_ \_ \_\_\_\_ ------27 nxos 10.4(3) 10.4(3) no 27 bios v01.09(19/12/2022):v01.03(29/12/2021) v01.12(28/11/2023) sí 28 nxos 10.4(3) 10.4(3) no 28 bios v01.12(28/11/2023):v01.03(29/12/2021) v01.12(28/11/2023) no El switch se volverá a cargar para realizar una actualización que provoque interrupciones. ¿Desea continuar con la instalación (s/n)? [n] y La instalación está en curso. Espere. Realizando comprobaciones en tiempo de ejecución. Sincronizando la memoria Flash de inicialización de la imagen:/nxos64cs.10.4.3.F.bin con standby. Estableciendo variables de arranque. [##############################] 100% - CORRECTO Realizando copia de configuración. 

Módulo 20: Actualización de Compact Flash y actualización de BIOS/loader/bootrom. Advertencia: no extraiga ni apague el módulo en este momento. [##############################] 100% - CORRECTO Módulo 22: Actualización de Compact Flash y actualización de BIOS/loader/bootrom. Advertencia: no extraiga ni apague el módulo en este momento. [############################] 100% - CORRECTO Módulo 24: Actualización de Compact Flash y actualización de BIOS/loader/bootrom. Advertencia: no extraiga ni apague el módulo en este momento. [##############################] 100% - CORRECTO Módulo 26: Actualización de Compact Flash y actualización de BIOS/loader/bootrom. Advertencia: no extraiga ni apague el módulo en este momento. [########################## 100% - CORRECTO Módulo 27: Actualización de Compact Flash y actualización de BIOS/loader/bootrom. Advertencia: no extraiga ni apague el módulo en este momento. [############################] 100% - CORRECTO Módulo 28: Actualización de Compact Flash y actualización de BIOS/loader/bootrom. Advertencia: no extraiga ni apague el módulo en este momento. [############################] 100% - CORRECTO La instalación se ha realizado correctamente. La versión del BIOS en los supervisores en espera y activos ahora coincide, pero la versión de EPLD no: N9K-C9808(standby)# show hardware internal dev-version \_\_\_\_\_ Nombre InstanceNum Fecha de versión \_\_\_\_\_ IO FPGA 0 0x1001b TM FPGA 0 0x10006 Versión de BIOS v01.12(28/11/2023) Versión alternativa del BIOS v01.03(29/12/2021) N9K-C9808# show hardware internal dev-version \_\_\_\_\_

Nombre InstanceNum Fecha de versión

IO FPGA 0 0x10017
TM FPGA 0 0x10002
Módulo FM-20 FPGA 1 0x10000
Módulo FM-22 FPGA 3 0x10000
Módulo FM-24 FPGA 5 0x10000
Módulo FM-26 FPGA 7 0x10000
Versión de BIOS v01.12(28/11/2023)
Versión alternativa del BIOS v01.03(29/12/2021)

## Actualización de EPLD de supervisores

Como se menciona en la <u>Guía de redundancia y alta disponibilidad de NX-OS para Nexus de</u> <u>Cisco serie 9000, versión 10.4(x)</u>, es obligatorio realizar una actualización EPLD para implementaciones de supervisor dual de Nexus 9800.

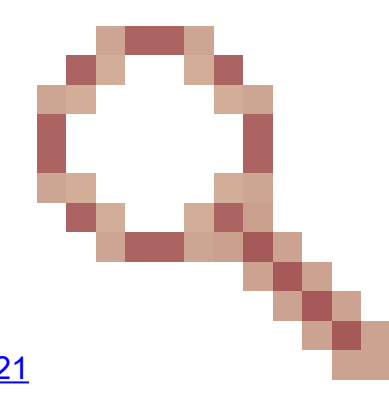

Tal y como se detalla en la identificación de error de Cisco <u>CSCwk42621</u> Esta tabla muestra la versión mínima de EPLD en los supervisores para que HA funcione completamente:

| IO FPGA | 0x10020 o SUPERIOR |
|---------|--------------------|
| TM FPGA | 0x10006 o SUPERIOR |

Puede actualizar módulos individuales o todo el chasis a la vez. Dependiendo de los módulos que se actualicen, este procedimiento puede ser perjudicial.

Se recomienda actualizar todos los módulos si es posible.

El número de módulos que se actualizarán afectará al tiempo que tardará toda la actualización.

Cisco recomienda realizar la actualización de EPLD durante una ventana de mantenimiento para minimizar las posibles interrupciones.

```
N9K-C9808# install epld bootflash:n9000-epld.10.4.3.F.img module ?
WORD X o x-y (Max Size 5)
all Instalar todos los módulos
```

N9K-C9808# install epld bootflash:n9000-epld.10.4.3.F.img module all Comprobación de compatibilidad: Tipo de módulo Motivo del impacto actualizable \_\_\_\_\_ \_ \_\_\_\_ 20 FM Sí Módulo disruptivo Actualizable 22 FM Sí Módulo disruptivo Actualizable 24 FM Sí Módulo disruptivo Actualizable 26 FM Sí Módulo disruptivo Actualizable 27 SUP Sí Módulo disruptivo Actualizable 28 SUP Sí Módulo disruptivo Actualizable Recuperación de versiones de EPLD.... Espere, por favor. Las imágenes se actualizarán de acuerdo con la siguiente tabla: Tipo de módulo EPLD Running-Version New-Version Upg-Required \_\_\_\_\_ \_\_\_\_ 20 FM MI FPGA 0x10000 0x10002 Sí 22 FM MI FPGA 0x10000 0x10002 Sí 24 FM MI FPGA 0x10000 0x10002 Sí 26 FM MI FPGA 0x10000 0x10002 Sí 27 SUP TM FPGA 0x10006 0x10006 No 27 SUP IO FPGA 0x1001b 0x10020 Sí 28 SUP TM FPGA 0x10002 0x10006 Sí 28 SUP IO FPGA 0x10017 0x10020 Sí Los módulos anteriores requieren actualización. ¿Desea continuar (s/n)? [n] y ¿Desea actualizar el supervisor activo? [n] y Procediendo a la actualización de los módulos. Procediendo a la actualización de los módulos. Iniciando actualización de EPLD del módulo 20 Módulo 20: MI FPGA [Programación]: 0,00 % (0 de 64 sectores) Módulo 20: MI FPGA [Programación]: 100,00 % (64 de 64 sectores) La actualización de EPLD del módulo 20 se ha realizado correctamente. La actualización de EPLD del módulo 20 se ha realizado correctamente. Iniciando actualización de EPLD del módulo 22 Módulo 22: MI FPGA [Programación]: 100,00 % (64 de 64 sectores) La actualización de EPLD del módulo 22 se ha realizado correctamente. La actualización de EPLD del módulo 22 se ha realizado correctamente. Iniciando actualización de EPLD del módulo 24 Módulo 24: MI FPGA [Programación]: 100,00 % (64 de 64 sectores) La actualización de EPLD del módulo 24 se ha realizado correctamente. La actualización de EPLD del módulo 24 se ha realizado correctamente. Iniciando actualización de EPLD del módulo 26 Módulo 26: MI FPGA [Programación]: 100,00 % (64 de 64 sectores) La actualización de EPLD del módulo 26 se ha realizado correctamente. La actualización de EPLD del módulo 26 se ha realizado correctamente. Módulo 27 : IO FPGA [Programación ] : 0,00% ( 0 de 64 sectores totales) Módulo 27 : IO FPGA [Programación ] : 100,00% ( 64 de 64 sectores totales) La actualización de EPLD del módulo 27 se ha realizado correctamente. Iniciando actualización de EPLD del módulo 28 Módulo 28: IO FPGA [Programación]: 100,00% (64 de 64 sectores) La actualización de EPLD del módulo 28 se ha realizado correctamente. Resultado de actualización del tipo de módulo \_\_\_\_\_ ................. 27 Éxito SUP 28 Éxito SUP EPLD actualizados. Realizando conmutación. La actualización de EPLD del módulo 28 se ha realizado correctamente. Recargando el chasis... Restablecimiento de los FPGA de Standby SUP (Módulo 27). Espere... El módulo 27 se recargará. Reiniciando FPGAs del Módulo 20. Espere... El módulo 20 se recargará. Restablecimiento de FPGAs del Módulo 22. Espere... El módulo 22 se recargará. Restablecimiento de FPGAs del Módulo 24. Espere... El módulo 24 se recargará. Restablecimiento de FPGA del Módulo 26. Espere... El módulo 26 se recargará. Procesando restablecimiento de sup activo... Restablecimiento de FPGA de SUP activos (Módulo 28). Espere... Recarga en 10 segundos ..... Reiniciando FPGAs del Módulo 20. Espere... El módulo 20 se recargará.

Después de la actualización de EPLD y la recarga de los roles de supervisor activo y en espera se pueden conmutar: N9K-C9808# **show module**  Mod Ports Module-Type Model Status \_\_\_\_\_ ------\_\_\_\_\_ 27 0 Módulo supervisor N9K-C9800-SUP-A activo \* 28.0 Módulo supervisor N9K-C9800-SUP-A en espera Para cambiar el supervisor activo, puede utilizar el comando "system switchover" para volver a cargar el supervisor activo y hacer que el supervisor en espera sea el activo. Desde el supervisor activo: N9K-C9808# system switchover Desde el supervisor en espera a medida que se convierte en el activo: N9K-C9808(standby) login: [ 784.909143] Got RP P2PM inter, Becoming Active !! Verificación de acceso del usuario Inicio de sesión en N9K-C9808: admin Contraseña Software del sistema operativo Cisco Nexus (NX-OS) Asistencia del TAC: http://www.cisco.com/tac Copyright (C) 2002-2024, Cisco y/o sus filiales. Todos los derechos reservados. Los derechos de autor de ciertas obras contenidas en este software son propiedad de otros terceros y utilizada y distribuida bajo su propiedad licencias, como código abierto. Este software se proporciona "tal cual" y a menos que de lo contrario, no hay garantía, expresa o implícita, incluyendo pero no limitado a las garantías de comerciabilidad e idoneidad para un fin determinado. Determinados componentes de este software están bajo licencia la Licencia Pública General (GPL) de GNU versión 2.0 o Licencia pública general (GPL) de GNU versión 3.0 o GNU Licencia pública general reducida (LGPL) versión 2.1 o Licencia pública general reducida (LGPL) versión 2.0. Puede encontrar una copia de cada una de estas licencias en http://www.opensource.org/licenses/gpl-2.0.php y http://opensource.org/licenses/gpl-3.0.html y http://www.opensource.org/licenses/lqpl-2.1.php y http://www.gnu.org/licenses/old-licenses/library.txt. N9K-C9808# show module Mod Ports Module-Type Model Status \_\_\_\_\_ \_\_\_\_

27.0 Encendido del módulo supervisor

28 0 Módulo supervisor N9K-C9800-SUP-A activo \*

# Summary

1. Instalación del supervisor secundario

2. Realice el proceso de sincronización de la imagen secundaria con el supervisor activo en función de la versión preinstalada

- 3. Actualice el BIOS en el supervisor en espera
- 4. Actualización de EPLD para todos los módulos

### Acerca de esta traducción

Cisco ha traducido este documento combinando la traducción automática y los recursos humanos a fin de ofrecer a nuestros usuarios en todo el mundo contenido en su propio idioma.

Tenga en cuenta que incluso la mejor traducción automática podría no ser tan precisa como la proporcionada por un traductor profesional.

Cisco Systems, Inc. no asume ninguna responsabilidad por la precisión de estas traducciones y recomienda remitirse siempre al documento original escrito en inglés (insertar vínculo URL).